## Adding a Student – School Cash Online

- Click on "My Account" at the top of the webpage
- Select "My Students" from the drop down menu

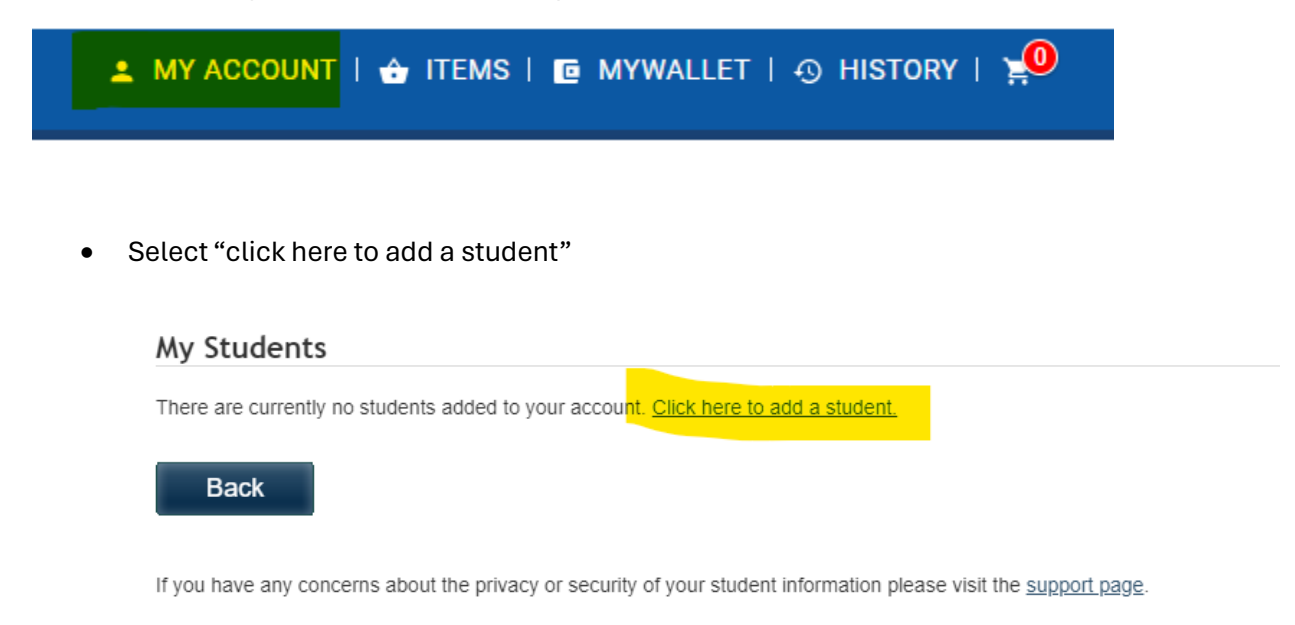

- DDSB is automatically selected from registration
- Select "Dr. SJ Phillips" as the "School Name"
- Enter the student's **OEN** <u>not</u> the "Student Number" and the student's <u>legal</u> last name as registered with the school board
- Press Confirm

| Add Student                                                       | * indicates a required field |
|-------------------------------------------------------------------|------------------------------|
|                                                                   |                              |
| 1. Type in the School Board name and select one from the list     |                              |
| Durham District School Board                                      |                              |
| $\Box$ Type in the School Board name and select one from the list |                              |
|                                                                   |                              |
| 2. Select School Name from the list 🥹                             |                              |
| Select school                                                     |                              |
|                                                                   |                              |
|                                                                   |                              |
|                                                                   |                              |
| Student Number *                                                  |                              |
| Last Name *                                                       |                              |
|                                                                   |                              |
| Confirm                                                           |                              |
| I don't want to add a ctudent                                     |                              |
| Tuont want to aud a stauent                                       |                              |
|                                                                   |                              |

## Adding a Student – School Cash Online

- A confirmation page will appear with the student's name & OEN
- Select "I Agree" and your relationship with the student from the drop down menu
- Click continue
- (Refer to items section for finding items attached to student)

| Add Student                                                                                                    | * indicates a required field |
|----------------------------------------------------------------------------------------------------|------------------------------|
| Confirm student information                                                                                                    |                              |
| Student Number (State)<br>Dr. S.J. Phillips P.S. (Durham District School Board)                                                                                   |                              |
| I certify that I am related to this student, that I am selecting this student in order to pay a fee, and legally entitled to view information about this student. |                              |
| Relationship<br>Select relationship Y                                                                                                    |                              |
| Back Continue                                                                                                    |                              |